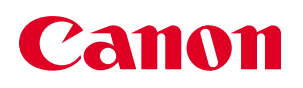

## **POWER SX50** クイックスタートガイド

このガイドはパワープロジェクターSX50でノートパソコンの画像を投写する基本的な手順を説明しています。 プロジェクターは水平なテーブルの上に置いてください。

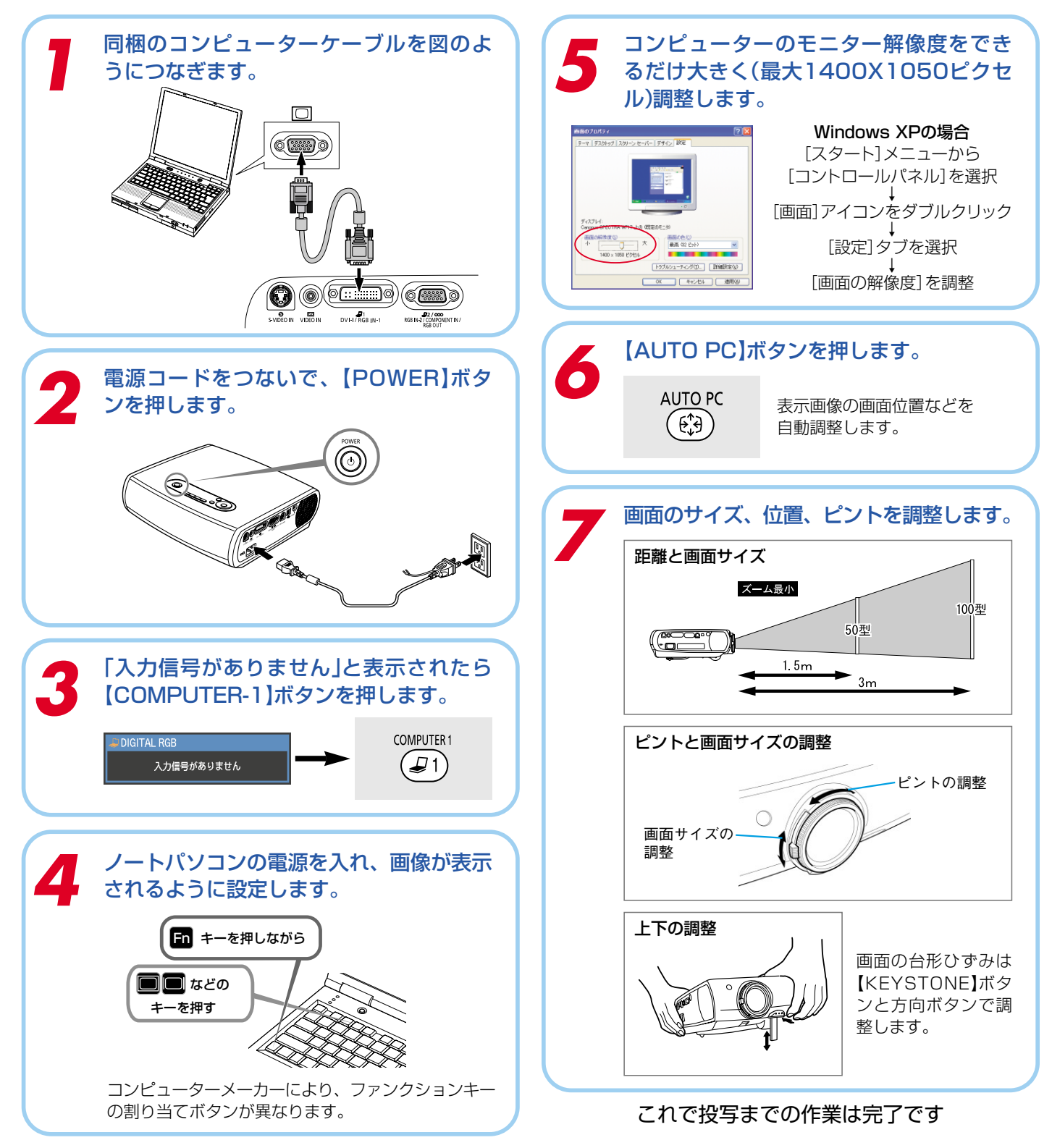

YT0-5726-000

©CANON INC. 2004

1004N1.0

## リモコンと本体パネルのボタン

## リモコンはプロジェクター前面に向けて操作してください。

## リモコン

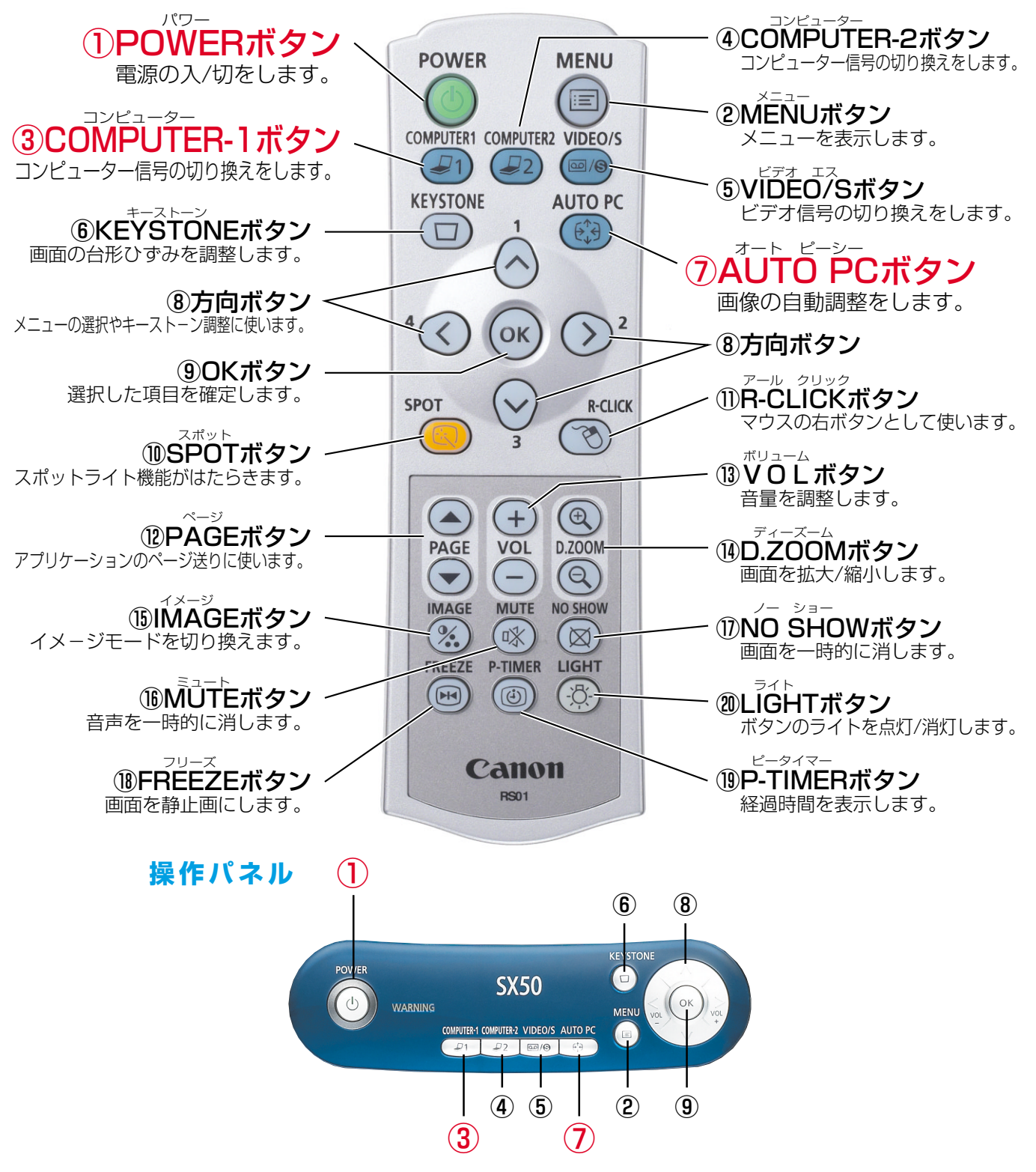